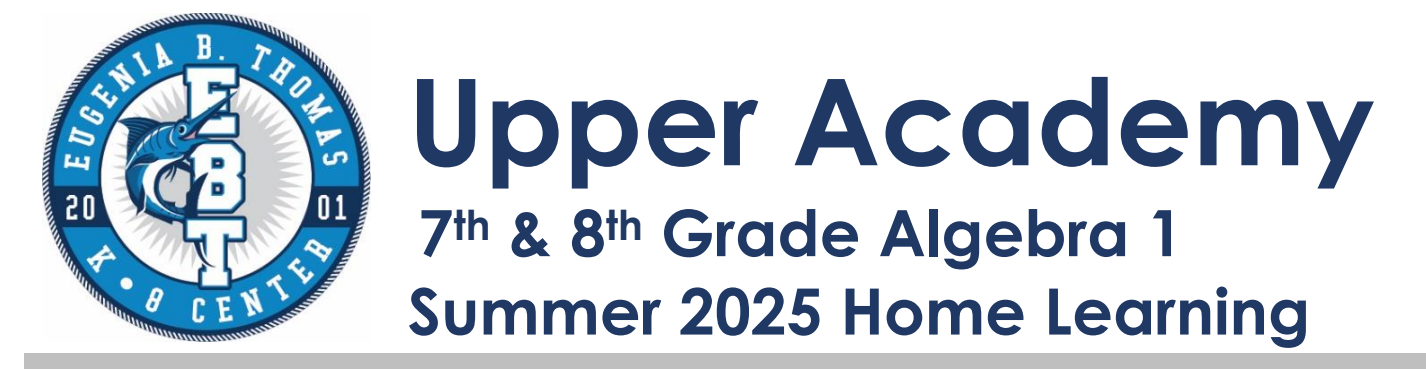

We strongly encourage that your child work on the Math Nation Summer Algebra 1 Path

- 1. Students log on to Math Nation by visiting <u>www.clever.com</u>
- 2. Click "Log in as a "Student".
- 3. Click "District Username/Password".
  - a) Ensure Miami Dade County Public Schools is selected as the district.
  - b) Enter your Student Username and Password.
- 4. Click on "Math Nation Application".
- 5. Select "ON-RAMP" located on the blue ribbon at the top of the page.
- 6. Click on "START UP TEST" to begin the diagnostic test.
- 7. Complete the diagnostic test (between 20 to 25 questions).
- 8. Once the diagnostic test has been completed, On-Ramp will assign each student lessons according to their level. After each lesson, the program will generate a short test consisting of 3 questions to see if the lesson was understood. You have 3 opportunities to pass the lesson.
- 9. Students will submit proof of lesson completion by printing the certificate that appears every time a level is completed. If the certificate can't be printed, please take a screenshot. Your teacher will tell you how to submit it the first week of school.
- 10. On-Ramp will move each student from one grade level to the next according to their individual accomplishments.
- 11. It is highly recommended that students work consistently on Math Nation, for short periods of time instead of long days of work, after completing the diagnostic. There are no limits to how many levels each student can achieve.